#### Réglages de correction (égalisation ou EQ)

Les modules de voies 1 à 32 ont un égaliseur 4 bandes paramétrique complet.

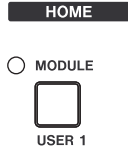

USER 2

USER 3

 $\cap$ 

Vous pouvez voir les valeurs numériques des réglages, ainsi que la courbe de réponse en fréquence en pressant la touche **MODULE**, puis la touche POD 2 sous l'afficheur.

Utilisez une touche **SEL** de voie pour sélectionner la voie à modifier.

Pressez la touche de mode d'encodeur **EQ** (la quatrième vers le bas du \_\_\_\_\_

ENCODER MODE

Les encodeurs au dessus des modules de voie agissent comme des commandes EQ, pour régler gain, fréquence, Q (largeur) et type de

groupe ENCODER).

filtre pour chaque bande de correction.

Quand vous les bougez, les diodes qui les entourent s'allument pour indiquer le réglage actuel, et l'écran affiche la courbe de réponse actuelle.

| EQ/DYN     | 1 | Employez    |
|------------|---|-------------|
|            |   | touche EQ   |
| O EQ       |   | gauche de   |
| O GATE     |   | d'activer ( |
| O COMP/EXP |   | (témoin éte |

touche **EQ/DYN** à gauche de la fente pour carte afin d'activer (témoin **EQ** allumé) ou non

(témoin éteint) l'égaliseur du module.

la

FLIP

Utilisez les touches curseur pour surligner une bande d'égaliseur et la touche **ENTER** pour la commuter ON/OFF.

◆ Voir section 3, "Modules" du *Mode d'emploi*.

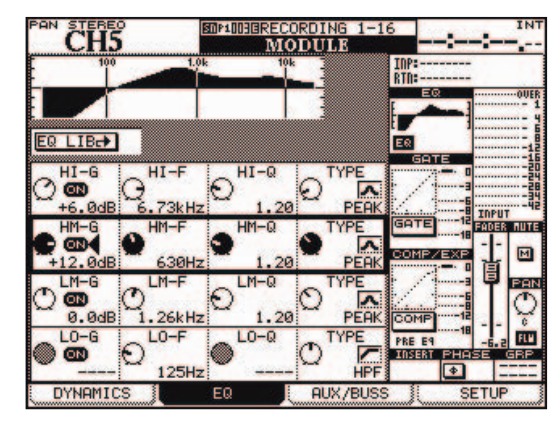

DM-3200 TASCAM Prise en main – Page 5

# Configuration et emploi du monitoring

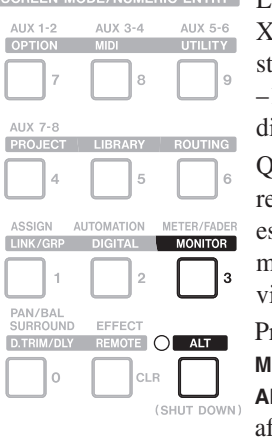

Avec les touches curseur et la molette,

sélection d'écoute programmables (départs

sélectionnez la source des trois touches de  $\sim$ 

 AUX 1-2
 AUX 3-4
 AUX 5-6

 OPTION
 MID
 UTILITY

 7
 8
 9

 AUX 7-8
 PROJECT
 LBRABY

 PROJECT
 LBRABY
 ROUTING

Quatre touches déterminent ce que reçoit la cabine d'écoute. La première est liée physiquement au bus **STEREO**, mais les autres peuvent être choisies

mais les autres peuvent etre chois via l'écran MONITOR. Pressez la touche

MONITOR ( témoin ALT allumé) pour afficher la page

afficher la page SEL 1 MONITOR (sinon, pressez le bouton POD 2).

> SEL 2 (D-IN 1)

Imprimé en Chine

SEL 3

(2TR IN)

STEREO

et bus auxiliaires individuels ou par paire, entrées numériques, entrée analogique 2 O

| pistes ou oscillateur).                                                             |                                                |
|-------------------------------------------------------------------------------------|------------------------------------------------|
| CH1 MID STEREO                                                                      | INT INT INT                                    |
| CONTROL ROOM SELECT<br>AUX1-2<br>DIGITAL INI<br>2TR (ANALOG)<br>Follow LINK Setting | OUTPUT<br>O <u>RUX1-2</u><br>From CONTROL ROOM |
| DIMMER SETUP                                                                        |                                                |
| LEVEL     -30dE                                                                     | LEVEL                                          |
| MONITOR                                                                             | OSC/COM                                        |

Les sorties studio peuvent reproduire les sorties cabine d'écoute (From CONTROL ROOM) ou utiliser des paires de bus, ou de départs aux, d'entrées numériques ou analogiques 2 pistes. Réglez les niveaux avec les commandes CONTROL ROOM (le micro d'ordre est aussi là). Les touches MONO, DIM, TO SLATE et TO STUDIO (sous celles de sélection) sont "intelligentes" (presser/lâcher verrouille, presser/tenir active fugitivement) et gèrent le routage d'intercom, etc.

TEAC CORPORATION 3-7-3 Nakacho Musashino-shi Tokyo 180-8550 JAPON +81-422-52-5082 www.tascam.com

TEAC AMERICA, INC 7733 Telegraph Road Montebello CA 90640 USA +1-323-726-0303 www.tascam.com

# TASCAM DM-3200 Prise en main

# Introduction

Utilisez ce guide comme un manuel de prise en main de quelques-unes des fonctions les plus usitées de la DM-3200.

Pour des détails complets sur les fonctions décrites ici et sur toutes les autres fonctions, consultez le *Mode d'emploi*.

#### Routage des entrées

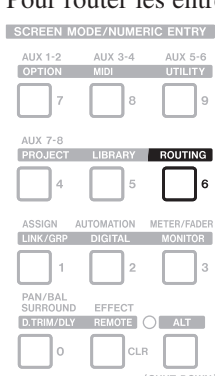

Pour router les entrées **MIC/LINE**, entrées numériques, retours **SCREEN MODE/NUMERIC ENTRY** d'effet etc. vers les modules de voie, <u>AUX 1-2</u> <u>AUX 3-4</u> <u>AUX 5-6</u> pressez la touche **ROUTING**:

Quand vous avez fait cela, utilisez l'encodeur POD 3 (sous l'écran) pour choisir les voies de destination (ou déclencheurs dynamiques).

Utilisez l'encodeur POD 4 pour choisir la source: entrées micro/ligne, entrées numériques TDIF et ADAT, retours assignables, et retours d'effet etc. ainsi que toute carte optionnelle installée.

Avec les touches curseur, naviguez entre les slots d'entrée (surlignés dans l'écran suivant) à gauche de la destination.

Notez que les voies 1 à 32 ont deux entrées commutables:

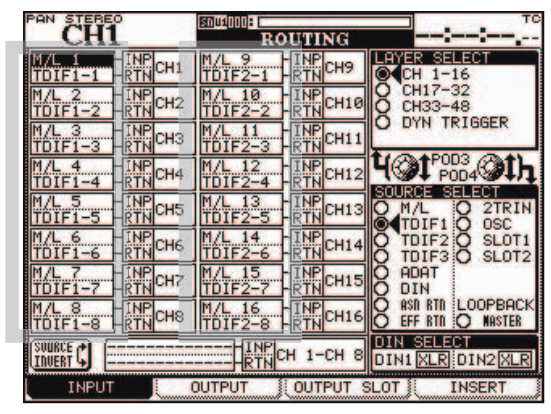

entrée (INP) et retour (RTN), comme les consoles de mixage analogiques traditionnelles pour l'enregistrement.

Elles peuvent être "basculées" à l'aide du bouton d'écran SOURCE INVERT en bas à gauche de l'afficheur.

◆ Voir section 4, "Routage et affectation" du *Mode d'emploi*.

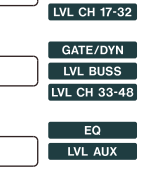

PAN

SND AUX 1-2

LVL CH 1-16

AUX

PAN AUX 1-2

### **Comment employer cartes CF et projets**

La DM-3200 conserve les réglages de bibliothèque, données d'automation etc. ensemble dans des projets, stockés sur carte CF, permettant le transfert facile des donnée de mixage d'une session d'enregistrement vers un site différent.

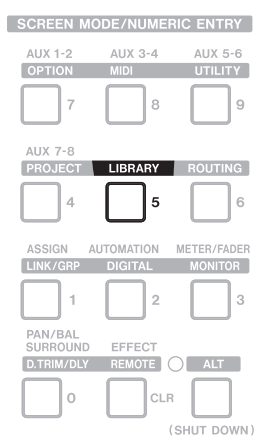

Utilisez tout type de carte CF (Type I ou II). Une carte d'au moins 32 Mo. comme celle fournie avec la DM-3200, est recommandée.

#### La carte CF doit être formatée avant emploi avec la DM-3200 (la carte fournie est déjà formatée):

Pressez la touche LIBRARY, puis la touche POD 1. et tournez l'encodeur POD 1 sous l'afficheur pour surligner l'option UTILITY dans le menu contextuel.

BUSS ASS

DEL

Pressez ENTER pour l'écran UTILITY.

Avec les touches curseur. amenez le curseur sur le bouton d'écran CF UTIL. Pressez ENTER.

EFFECT2 ttin9s EFFECT1 ameters GATE COMP/EXPAND EQ SNAPSHOT LIBRARY STORE LIBRARY UTILITY UU-U2-UU.00

TH I/O SEL

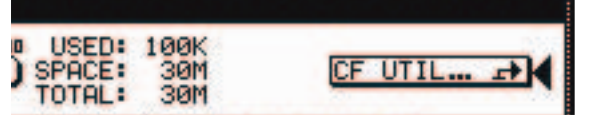

Avec les touches curseur, amenez le curseur sur le bouton d'écran FORMAT et pressez ENTER.

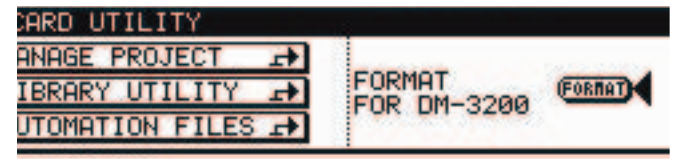

Un message apparaît. Pressez ENTER pour continuer.

Un autre message apparaît, prévenant que toutes les données vont être effacées. Pressez ENTER pour formater la carte.

Durant le formatage, un message apparaît brièvement. Ne retirez pas la carte et ne coupez pas l'alimentation pendant le formatage. Le mot Completed s'affiche quand le formatage est terminé.

### Créer un nouveau projet

Une fois la carte formatée, amenez le curseur sur le bouton d'écran MANAGE PROJECTS et pressez ENTER.

Notez qu'il y a déjà un projet "invisible" dans la mémoire de la DM-3200 qui n'a pas été sauvegardé.

Pressez le bouton POD 1 (NEW PROJECT):

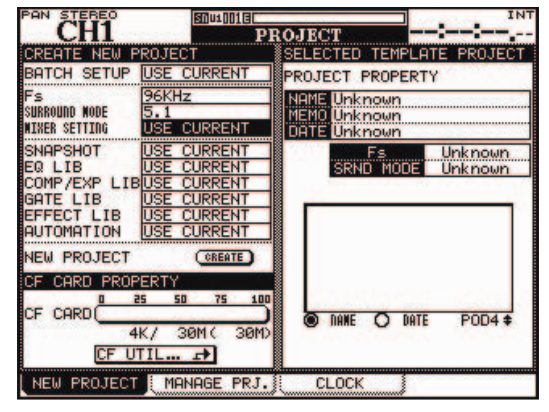

Avec les touches curseur et la molette, réglez la fréquence d'échantillonnage et le mode surround. Confirmez vos réglages avec ENTER.

Amenez le curseur sur le bouton d'écran NEW PROJECT CREATE et pressez ENTER. L'écran change pour afficher l'utilitaire de saisie du nom de projet:

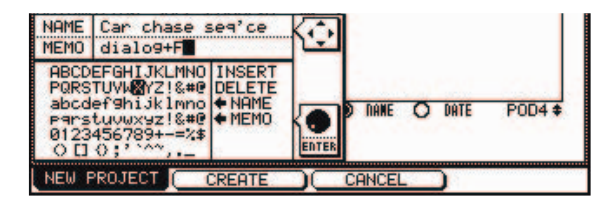

Accédez aux champs NAME et MEMO avec les touches curseur. Sélectionnez un caractère dans la liste avec la molette, et programmez-le à l'endroit du curseur en pressant la touche ENTER.

Utilisez INSERT (insérer) et DELETE (supprimer) comme si c'était des caractères (surlignez-les et pressez ENTER).

S'il y a déjà des projets sur la carte, sélectionnez un projet avec l'encodeur POD 4. Les options **+**NAME et **+**MEMO copient le nom et les notes du projet choisi comme modèles.

Quand le nom et les notes sont terminés, pressez le bouton POD 2 (CREATE) pour créer le nouveau projet.

◆ Voir Section 2, "Concepts de base du fonctionnement" du Mode d'emploi.

DM-3200 TASCAM Prise en main – Page 3

# Note importante à propos de la carte CF

La DM-3200 n'inscrit pas automatiquement sur la carte CF tout changement apporté au projet. Cela évite de trop solliciter la carte, ce qui pourrait entraîner son usure prématurée.

Par conséquent, quand vous éteignez la DM-3200, pour inscrire les données en mémoire dans le projet actuel, pressez et tenez les touches SHIFT et CTRL, et pressez la touche ALT.

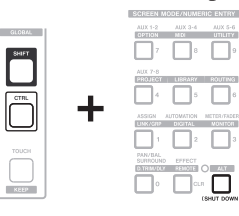

Un message s'affiche, vous demandant si vous êtes sûr de vouloir éteindre la DM-3200. Pressez ENTER pour continuer.

Vous voyez alors un message indiquant que vous pouvez éteindre la DM-3200 en toute sécurité (ou vous pouvez la faire redémarrer avec les touches **ALT** + **STOP** + **PLAY**).

Vous pouvez aussi inscrire à tout moment les données en cours dans le projet actuellement chargé sur la carte CF, depuis l'écran MANAGE PROJECT (touches ALT + PROJECT, suivies par MANAGE PRJ (bouton POD 2).

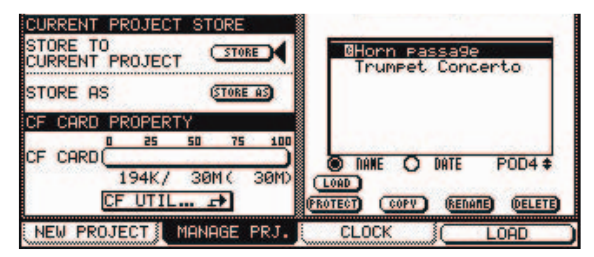

Le projet actuel est marqué d'un C en négatif près de son nom.

Notez que si vous faites démarrer la DM-3200 sans que les données en cours aient été inscrites sur la carte, un message vous le rappelle. Vous avez alors le choix de charger le dernier projet avec ou sans les données non sauvegardées.

#### Changement de projet, etc.

Faites défiler la liste des projets d'une carte avec l'encodeur POD 4. Quand un projet est sélectionné dans la liste sur la droite de l'écran, utilisez les boutons d'écran sous la liste pour charger (LOAD), protéger (PROTECT), renommer (RENAME) ou supprimer (DELETE) le projet surligné.

➡ Voir Section 2, "Concepts de base du fonctionnement" du Mode d'emploi.